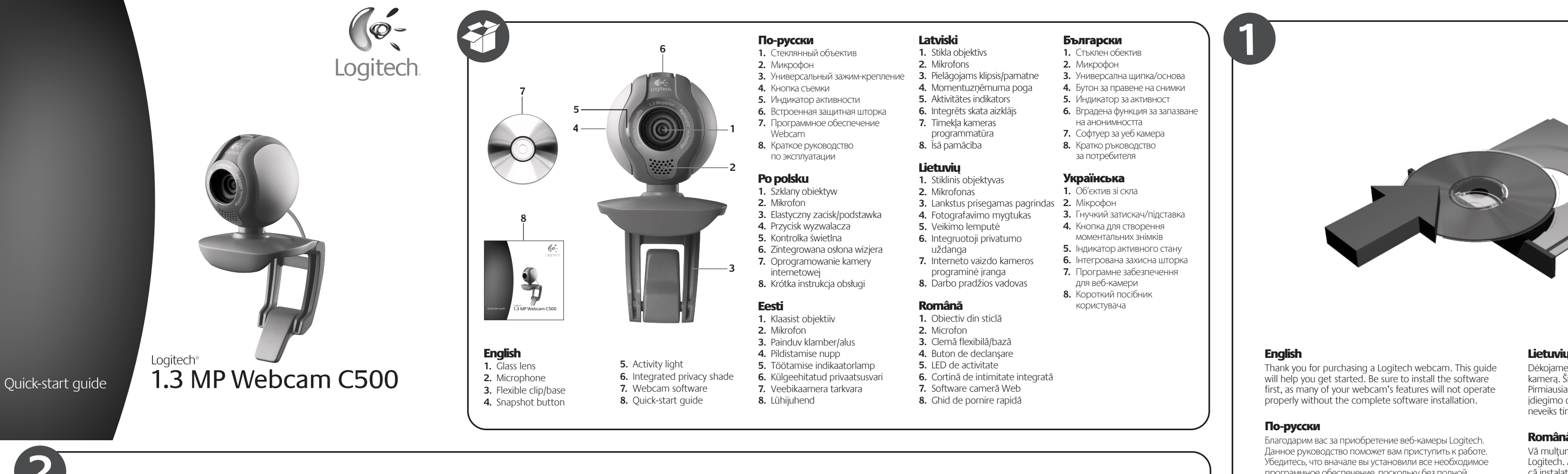

## English

Webcam connection Please wait to connect your webcam to a computer's USB port until you are prompted by the software to do so. Tip: After you plug in your webcam, you will see a series of notifications at the bottom right of your screen. Once your webcam is detected, the software will advance to the next screen.

## По-русски

Подключение веб-камеры Не подсоединяйте веб-камеру к USB-порту компьютера, пока программа не предложит вам сделать это. Заметка: После подключения веб-камеры в правом нижнем углу экрана будут появляться различные уведомления. Как только веб-камера будет обнаружена, программное обеспечение перейдет к следующему экрану.

#### Po polsku

Podłączanie kamery internetowej Nie podłączaj kamery internetowej do portu USB komputera, dopóki w oprogramówaniu nie zostanie wyświetlony odpowiedni monit.

Wskazówka: Po podłączeniu kamery internetowej w prawym dolnym rogu ekranu pojawi sie seria powiadomień. Po wykryciu kaméry w oprogramowaniu zostanie wyświetlony następny ekran.

#### Eesti Veebikaamera ühendamine

Oodake veebikaamera arvuti USB-porti ühendamisega seni, kuni tarkvara seda teha palub. Näpunäide: Pärast veebikaamera ühendamist kuvatakse ekraani alumises paremas osas rida teateid. Pärast veebikaamera tuvastamist kuvab tarkvara järgmise ekraani.

# Latviski

Tīmekļa kameras savienojums Pirms pievienojat tīmekļa kameru datora USB portam, lūdzu, uzgaidiet, līdz to pieprasa programmatūra. Padoms. Pēc kameras pievienošanas ekrāna labajā apakšējā stūrī būs redzami vairāki paziņojumi. Pēc kameras noteikšanas programmatūra pārslēgsies uz nākamo ekrānu.

# Lietuviu

4

Interneto vaizdo kameros prijungimas Neskubėkite prijungti interneto vaizdo kameros prie kompiuterio USB prievado ir palaukite, kol programinė įranga nurodys tai padarvti.

Patarimas: Prijungę interneto vaizdo kamerą, ekrano apačioje dešinėje pamatysite kelis pranešimus. Kai bus aptikta jūsų interneto vaizdo kamera, programinė įranga rodys kitą langą.

# Română

Conectarea camerei Web Nu conectați camera Web la portul USB al unui computer până când software-ul vă solicită să faceți acest lucru. Sfat: După ce conectați camera Web, veți vedea o serie de notificări în partea dreaptă jos a ecranului. După detectarea camerei Web, software-ul va afişa ecranul următor.

Моля, изчакайте със свързването на уеб камерата към USB порт на компютъра, докато бъдете поканени от софтуера да направите това.

### Українська

Підключення веб-камери Перш ніж підключити веб-камеру до USB-порту комп'ютера, зачекайте, доки не отримаєте відповідну підказку від програмного забезпечення.

Порада: Після під'єднання веб-камери в правій нижній частині екрана ви побачите ряд повідомлень. Виявивши веб-камеру, програмне забезпечення запропонує перейти до наступного екрана

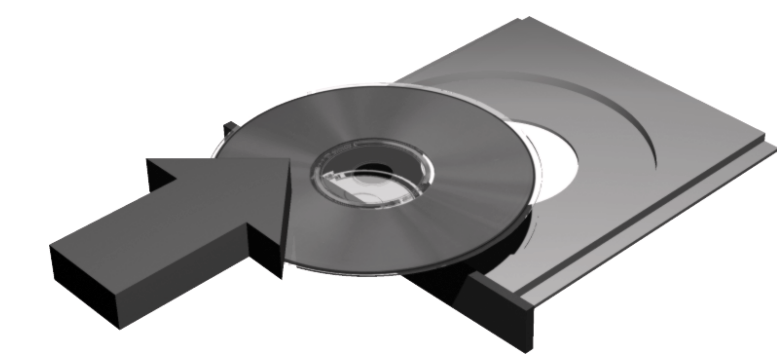

программное обеспечение, поскольку без полной установки необходимых программ многие функции ашей веб-камеры будут работать неправильно.

#### Po polsku

Dziekujemy za zakup kamery internetowei firmy Logitech. Niniejsza instrukcja ułatwi rozpoczęcie korzystania z urządzenia. W pierwszej kolejności zainstaluj oprogramowanie – wiele funkcji kamery internetowej nie będzie działać poprawnie, jeśli oprogramowanie nie zostanie zainstalowane w całości.

#### Eesti

Täname, et ostsite Logitech'i veebikaamera. See juhend aitab teid selle kasutamise alustamisel. Kindlasti installige esimesena tarkvara, kuna paljud teie veebikaamera funktsioonid ei hakka ilma täieliku tarkvarainstallita tööle.

#### Latviski

Paldies, ka iegādājāties Logitech tīmekļa kameru. Šī pamācība palīdzēs sākt darbu ar kameru. Vispirms instalējiet programmatūru, jo daudzas no kameras funkcijām nedarbojas pareizi, kamēr programmatūra nav pilnībā instalēta.

# Dėkojame, kad įsigijote "Logitech" interneto vaizdo

kamerą. Šis vadovas padės jums pradėti naudotis prietaisu. Pirmiausiai idiekite programine iranga, nes neatlikus įdiegimo daugelis interneto vaizdo kameros funkcijų neveiks tinkamai.

#### Română

Vă mulțumim pentru achiziționarea unui camere Web Logitech. Acest ghid vă va ajuta să începeți. Asigurați-vă că instalați mai întâi software-ul, deoarece multe dintre caracteristicile camerei Web nu vor funcționa corespunzător fără instalarea completă a software-ului.

#### Български

Благодарим ви, че закупихте уеб камера на Logitech. Това ръководство ще ви помогне да започнете работа. Непременно първо инсталирайте софтуера, тъй като много от функциите на уеб камерата няма да работят правилно, без да се инсталирали напълно софтуера.

#### Українська

Дякуємо за придбання веб-камери Logitech. Цей посібник містить інструкції щодо того, як почати роботу. Спочатку необхідно встановити програмне забезпечення оскільки багато функцій веб-камери не будуть працювати належним чином без повного встановлення програмного забезпечення.

### English

По-русски

Your webcam comes with Logitech<sup>®</sup> Vid<sup>™</sup> Free, fast, and easy video calling for you and anyone you call. And it's built into your webcam's setup so you're ready to talk to the people you care about right away.

# http://www.logitech.com/whatisvid

Latviski В комплект поставки вашей веб-камеры Tīmekļa kameras komplektā ir ietverta входит Logitech® Vid™ funkcija Logitech<sup>®</sup> Vid<sup>™</sup> Бесплатные простые и быстрые видеовызовы ezmaksas, ātra un vienkārša videozvanu

Eesti

Lisateave

Dowiedz się więcej:

Vid<sup>™</sup> tarkvara

Plašāka informācija:

Lietuvių

Teie veebikaameraga on kaasas Logitech®

Tasuta, kiire ja lihtne videokõneteenus teile

ja neile, kellele helistate. Lisaks on see teie

veebikaamera häälestusse sisse ehitatud,

http://www.logitech.com/whatisvid

http://www.logitech.com/whatisvid

Kartu su Jūsų interneto vaizdo kamera

Nemokami, greiti ir paprasti vaizdo skambučiai

jums ir kiekvienam, kuris skambina jums. Visa tai įdiegta jūsų interneto vaizdo kameros

sarankoje, todėl nieko nelaukdami galite

kalbėti su žmonėmis, kurie jums rūpi.

pridedama "Logitech<sup>®</sup> Vid<sup>™</sup>"

nii et saate oma lähedastele kohe helistada.

#### Română http://www.logitech.com/whatisvid Camera dvs. Web se livrează împreună

cu software-ul Logitech<sup>®</sup> Vid<sup>™</sup> Apelare video gratuită, rapidă și simplă pentru dvs. și pentru oricine vă apelează. Și este integrată în setarea camerei Web, deci sunteți gata să vorbiti imediat cu persoanele dragi. Aflati mai multe

http://www.logitech.com/whatisvid

## Български

Уеб камерата се доставя с Logitech<sup>®</sup> Vid™ Безплатни, бързи и лесни видео разговори за вас и за тези, с които разговаряте. При това той е вграден в инсталиращата програма за уеб камерата, така че да сте готови веднага да говорите с хората, на които държите.

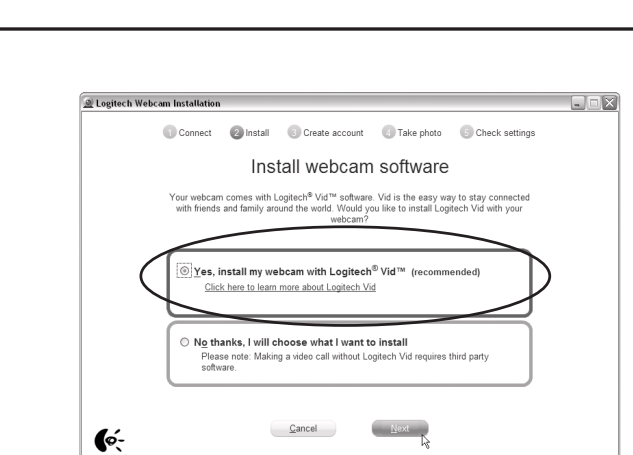

Firma Logitech zaleca zainstalowanie kamery internetowej razem z oprogramowaniem Loaitech Vid.

Jeśli nie chcesz korzystać z oprogramowania Logitech Vid, wybierz inny typ instalacji i przejdź do kroku 8. Wskazówka: W przypadku pominięcia instalacji

oprogramowania Logitech Vid nawiązywanie połączeń wideo będzie wymagać pobrania i zainstalowania oprogramowania innej firmy.

### Eesti

Valige oma installitüüp Logitech soovitab installida nii teie veebikaamera kui ka Logitech Vid tarkvara.

# Padoms. Ja izvēlaties neinstalēt Logitech Vid,

Изберете начина на инсталиране Logitech препоръчва да инсталирате едновременно уеб камерата и софтуера Logitech Vid.

#### Ако не искате Logitech Vid, изберете друг вид инсталиране и прескочете на стъпка 8.

Съвет: Ако изберете да не инсталирате Logitech Vid, провеждането на видео разговори ще изисква изтегляне и инсталиране на софтуер на други производители

#### Українська Виберіть установлення

та веб-камери.

Български

Компанія Logitech рекомендує встановлення програмного забезпечення Logitech Vid

Свързване на уеб камерата

# Български

Съвет: След като свържете уеб камерата, ще видите поредица от съобщения в долния десен ъгъл на екрана. Ако уеб камерата

е разпозната, софтуерът ще продължи със следващия екран.

Po polsku Wybór instalacji

Patarimas: Jei pasirinkote nediegti "Logitech Vid", norėdami skambinti su vaizdu turėsite atsisiųsti ir įdiegti trečiųjų šalių programinę įrangą.

videozvana veikšanai būs nepieciešams lejupielādēt un instalēt trešās puses programmatūru

pažymėkite kitą įdiegimo tipą ir pereikite

alt tip de instalare și treceți la pasul 8.

Logitech Vid, efectuarea unui apel video

va necesita descărcarea și instalarea unui

Sfat: Dacă alegeti să nu instalati software-ul

### Lietuviu

prie 8 žingsnio.

Pasirinkite įdiegimą "Logitech" rekomenduoja įdiegti ir interneto vaizdo kamerą, ir "Logitech Vid" programinę iranga. Jei nenorite diegti "Logitech Vid",

ас и всех, с кем вы общаетесь Все встроено в программу установки веб-камеры — вы сможете общаться с теми, кто вам дорог, сразу после установки.

Дополнительные сведения http://www.logitech.com/whatisvid

### Po polsku

Do tej kamery internetowej jest dołączone oprogramowanie Logitech<sup>®</sup> Vid™ Bezpłatne, szybkie i łatwe w obsłudze połączenia wideo dla Ciebie i osób,

z którymi bedziesz sie kontaktować. Oprogramowanie iest instalowane razem z kamera, wiec możesz od razu rozmawiać ze znajomymi i rodziną.

veikšana. Tā ir iekļauta šīs tīmekļa kameras Прочетете повече http://www.logitech.com/whatisvid komplektā, tādējādi nodrošinot tūlītēju iespēju sarunāties ar jums tuviem cilvēkiem.

#### Українська

Latviski

veikšanai.

Lietuvių

Română

Konta izveide

Веб-камера постачається з ПЗ Logitech<sup>®</sup> Vid™

Безкоштовні, швилкі та легкі вілеолзвінки лля вас і всіх, кому ви дзвоните. Його вбудовано в початкове налаштування веб-камери, таким чином, уже зараз можна розмовляти з людьми, про яких ви піклуєтеся. Докладніше http://www.logitech.com/whatisvid

Izpildiet ekrānā redzamos norādījumus,

lai izveidotu savu Logitech Vid kontu un

konfigurētu tīmekļa kameru videozvanu

Vykdydami ekrane pateikiamas instrukcijas,

ir sukonfigūruokite savo interneto vaizdo

Jūsų paskyros sukūrimas

kamerą vaizdo skambučiams.

sukurkite "Logitech Vid" paskyrą

#### Sužinokite daugiau: http://www.logitech.com/whatisvid

# English

# Choose your install

Logitech recommends installing both your webcam and Logitech Vid software. If you do not want Logitech Vid please pick another type of installation

and skip to step 8. Tip: If you choose not to install Logitech Vid, making a video call will require downloading and installing third-party software.

# По-русски

# Выберите установку

Компания Logitech рекомендует устанавливать и программное обеспечение для веб-камеры, и программное обеспечение Logitech Vid.

других производителей

#### Если вы не хотите устанавливать Logitech Vid, выберите другой тип установки

и перейдите к шагу 8. Заметка: Если вы решили не устанавливать Logitech Vid для выполнения видеовызовов вам прилется загрузить и установить программы

#### Kui te ei soovi Logitech Vid tarkvara, siis valige teine installitüüp ja minge kohe kaheksanda sammu juurde.

Näpunäide: Kui otsustate Logitech Vid installimisest loobuda, siis on teil videokõnede tegemiseks vaja alla laadida ning installida kolmanda osapoole loodud tarkvara.

# Latviski

Izvēlieties instalēšanas veidu Logitech iesaka instalēt gan tīmekla kameras, gan Logitech Vid programmatūru Ja nevēlaties funkciju Logitech Vid, izvēlieties citu instalēšanas veidu u n pārejiet pie 8. darbības.

Română Alegerea instalării

software terț.

#### Якщо встановлювати Logitech Vid не потрібно, виберіть інший тип установлення та перейдіть до кроку 8. Logitech vă recomandă să instalați atât camera Web, cât și software-ul Logitech Vid.

Порада: Якщо встановлювати Logitech Vid не Dacă nu doriți software-ul Logitech Vid, alegeți потрібно, для здійснення відеодзвінка необхідно завантажити й встановити програмне забезпечення третіх сторін.

# Po polsku

Dodawanie znajomych/rozmowa testowa Aby przetestować ustawienia, kliknij pozycję rozmowy testowej. Aby dodać znajomego, kliknij odpowiednią pozycję i po wyświetleniu monitu wprowadź adres e-mail kontaktu. Wskazówka: Pozycja rozmowy testowej jest zawsze dostępna

na liście kontaktów w celu umożliwienia przetestowania ustawień.

## Eesti

#### Sõbra lisamine või proovikõne tegemine

Oma seadete testimiseks klõpsake proovikõne klotsi. Sõbra lisamiseks klõpsake klotsile ning sisestage vastava palve korral oma kontakti e-posti aadress.

Näpunäide: Seadete testimiseks on proovikõne klots teie kontaktiloendis alati saadaval.

#### Latviski

Pievienojiet draugu vai veiciet izmēģinājuma zvanu Noklikšķiniet uz iespējas "practice call" (izmēģinājuma zvans), lai pārbaudītu iestatījumus. Lai pievienotu draugu, noklikšķiniet uz iespējas "add a friend" (pievienot draugu) un ievadiet kontakta e-pasta adresi.

Padoms. lespēja "practice call" (izmēģinājuma zvans) vienmēr ir pieejama kontaktu sarakstā, lai jūs varētu pārbaudīt iestatījumus.

#### Lietuviu

#### Pridėkite draugą ar atlikite bandomąjį skambutį

Spustelėkite bandomojo skambučio langelį ir patikrinkite nustatymus. Norėdami pridėti draugą spustelėkite langelį ir įveskite adresato el. pašto adresą, kai bus nurodyta tai padaryti. Patarimas: Bandomojo skambučio langelį visada galite pasirinkti adresatų sąraše, kad išbandytumėte nustatymus.

#### Română

#### Adăugarea unui prieten sau efectuarea unui apel de testare

Faceți clic pe cadrul pentru apeluri de testare pentru a testa setările. Pentru a adăuga un prieten, faceți clic pe cadru și introduceți adresa de e-mail a contactului când se solicită acest lucru.

Sfat: Cadrul pentru apeluri de testare va fi întotdeauna disponibil în lista de contacte pentru a testa setările.

#### Български

#### Добавяне на приятел или провеждане на пробен разговор

Щракнете върху плочката за пробен разговор, за да изпробвате настройките си. За да добавите приятел щракнете върху плочката и въведете имейла на събеседника си, когато бъдете поканени.

Съвет: Плочката за пробен разговор е достъпна винаги в списъка с контакти, за да можете да изпробвате настройките си.

### Українська

#### Додайте друга чи зателефонуйте

Для перевірки параметрів клацніть на назві дзвінка. Шоб додати друга, клацніть на назві та після відображення відповідної підказки введіть контактну адресу електронної пошти.

Порада: Назва дзвінка завжди буде доступною в переліку контактів для перевірки параметрів.

# - 0 X 1 Welcome 2 Install 3 Create Account 3 Take Photo 6 Check Setting Create Account 6owered by the Logitech® SightSpeed® Network

Eesti

Oma konto loomine

kuvatavaid juhiseid.

Oma Logitech Vid konto loomiseks

ja veebikaamera videokõnede jaoks

konfigureerimiseks järgige ekraanil

# English

### Creating your account

Follow the on-screen instructions to create your Logitech Vid account and to configure your webcam for video calling.

### По-русски

#### Создание учетной записи

Следуйте инструкциям, появляющимся на экране, чтобы создать учетную запись Logitech Vid и настроить параметры вашей зеб-камеры для видеовызовов.

# Po polsku

Tworzenie konta użytkownika Postępuj zgodnie z instrukcjami wyświetlanymi na ekranie w celu utworzenia

#### konta w usłudze Logitech Vid i skonfigurowania kamery internetowej na potrzeby nawiązywania połączeń wideo.

Следвайте инструкциите на екрана за създаване на вашия акаунт за Logitech Vid и за конфигуриране на уеб камерата за видео разговори.

## Українська

Створення облікового запису Щоб створити обліковий запис Logitech Vid та налаштувати веб-камеру для відеодзвінків. дотримуйтеся екранних вказівок.

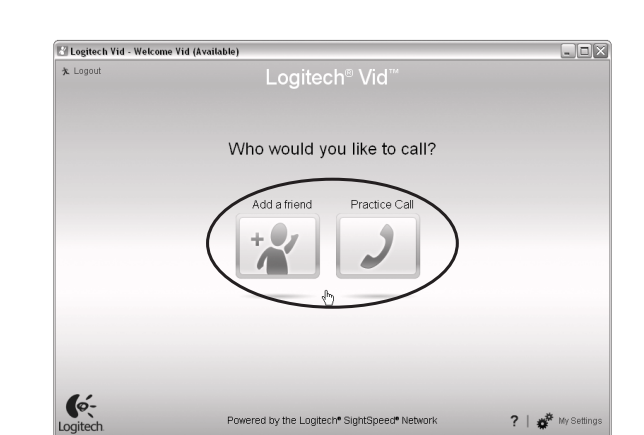

Click on the practice call tile to test your settings. To add a friend, click on the tile and enter your contact's email when prompted.

**Tip:** The practice call tile will always be available on your contact list to test your settings.

# По-русски

Выберите тестовый вызов, чтобы проверить установленные параметры. Чтобы добавить знакомого в список контактов, электронной почты своего знакомого, когда программа

# Добавьте знакомого или сделайте тестовый вызов выберите соответствующую надпись и введите адрес

предложит это сделать.

# Urmați instrucțiunile de pe ecran pentru

configura camera Web pentru apelare video.

#### Създаване на вашия акаунт

6

a crea contul Logitech Vid și pentru a

### Български

Crearea contului

English

Add a friend or make a practice call

Заметка: Вы всегда сможете выполнить тестовый вызов через список контактов, чтобы проверить установленные параметры.

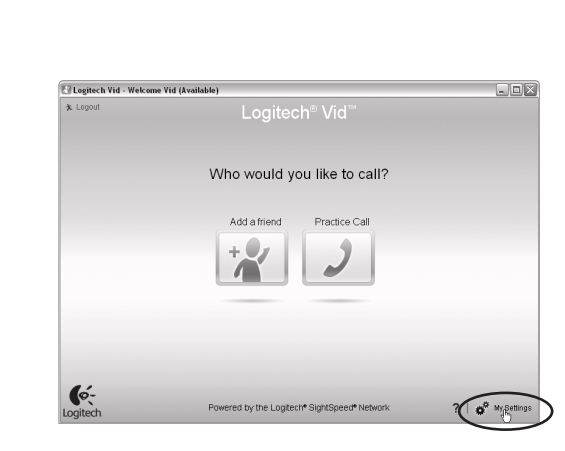

По-русски

Доступ к параметрам учетной записи

и устанавливает оптимальные параметры

для установленной веб-камеры. Если вы

хотите обновить фотографию для своей

учетной записи или обновить установленные

параметры, щелкните значок «Параметры».

Logitech автоматически распознает

#### English Accessing account settings

Logitech will automatically detect and set the best settings for your webcam. If you would like to re-take your profile picture or update any of your settings, click the Settings icon.

**- B** 

86

83

28

2

#### Po polsku

Uzyskiwanie dostępu do ustawień konta Oprogramowanie firmy Logitech automatycznie wykryje i skonfiguruje najlepsze ustawienia dla kamery internetowej. Aby ponownie zrobić zdiecie do profilu lub zaktualizować dowolne ustawienia, kliknij ikonę Ustawienia.

### Eesti

Ligipääs kontoseadetele Logitech tuvastab ja määrab teie veebikaamerale automaatselt parimad seaded. Kui soovite oma profiilipilti vahetada või seadeid uuendada, siis klõpsake seadete ikooni.

### Latviski

Piekļuve konta iestatījumiem Logitech automātiski nosaka un iestata labākos tīmekla kameras iestatījumus. Ja vēlaties vēlreiz uzņemt savu profila attēlu vai atjaunināt kādu iestatījumu, noklikšķiniet uz ikonas Settings (lestatījumi).

# Lietuvių

Paskyros nustatymų pasirinkimas "Logitech" automatiškai aptiks ir nustatys tinkamiausius jūsų interneto vaizdo kameros nustatymus. Jei norite iš naujo pasirinkti profilio paveikslėlį ar atnaujinti kokius nors nustatymus, spustelėkite piktogramą Nustatymai

# Română

Accesarea setărilor contului Logitech va detecta automat si va seta cele mai bune setări pentru camera dvs. Web. Dacă doriți să capturați din nou imaginea de profil sau să actualizati oricare dintre setările dvs., faceți clic pe pictograma Setări.

### Български

Достъп до настройките на акаунта Logitech автоматично ще разпознае и зададе най-подходящите настройки за вашата уеб камера. Ако желаете да смените снимката за профила си или да обновите някоя от настройките си, натиснете иконата за настройки.

#### Українська

Доступ до параметрів облікового запису l ogitech автоматично виявлятиме та встановлюватиме найкраші параметри для вашої веб-камери. Якщо потрібно перевстановити зображення профілю чи оновити параметри, клацніть піктограму параметрів.

# Logitech Webcam Software

8

English

#### Starting your applications Double-click the icons to launch your applications.

1. Webcam software 2. Logitech Vid Tip: The Logitech Vid icon is only present if you

0

Logitech Vid

chose to install Logitech Vid. To learn about third-party video calling, please visit: www.logitech.com/webcam\_howto

## По-русски

Запуск приложений Двойной щелчок по значку приложения запускает выбранное приложение Программное обеспечение Webcam 2. Logitech Vid Заметка: Значок Logitech Vid будет отображаться только в том случае, когда вы выберете установку Logitech Vid. Дополнительная информация о

- ×

3

9<sub>60</sub>

0

وللغ

¢:

 $\odot - X$ 

1 Con

# English

Need help? Click on the **?** icon to access application help, or watch videos showing how to get the most out of your Logitech webcam software. Tip: If you are not sure about a feature. you can also click on the **?** icon any place

in the webcam software for help.

производителей находится здесь

Uruchamianie aplikacji

Rakenduste käivitamine

1. Veebikaamera tarkvara

odpowiednią ikonę.

2. Logitech Vid

Eesti

nende ikoone.

2. Logitech Vid

Po polsku

www.logitech.com/webcam\_howto

Aby uruchomić aplikację, kliknij dwukrotnie

1. Oprogramowanie kamery internetowej

produktów innych firm, odwiedź stronę:

www.logitech.com/webcam\_howto

Oma rakenduste käivitamiseks topeltklõpsake

Näpunäide: Logitech Vid ikooni kuvatakse vaid

osapoole videokõnede kohta leiate lisateavet

juhul, kui installite Logitech Vid tarkvara. Kolmanda

aadressilt www.logitech.com/webcam\_howto

Wskazówka: Ikona oprogramowania Logitech Vid

jest dostępna tylko w przypadku zainstalowania

#### По-русски Требуется справка?

Latviski Щелкните значок «**?**», чтобы получить доступ к интерактивной справочной информации или просмотрите видеоролик, в котором демонстрируется, как можно пользоваться всеми преимуществами программного обеспечения для веб-камеры Logitech.

Заметка: Если вы не уверены в том, что именно лелает та или иная функция, вы также можете щелкнуть значок «?» на любом отображающемся элементе программного обеспечения для получения справки о нем.

#### Po polsku Potrzebujesz pomocy?

Kliknij ikonę ?, aby uzyskać dostęp do pomocy aplikacji lub oglądać filmy prezentujące, iak nailepiei wykorzystać możliwości oprogramowania kamery internetowej firmy Logitech. Wskazówka: Jeśli potrzebujesz pomocy dotyczącej funkcji, możesz ją uzyskać, klikając ikonę ? w dowolnym miejscu

#### видеовызовах при помоши программ независимых Latviski

numai dacă alegeți să instalați software-ul Logitech Programmu palaišana Vid. Pentru a afla mai multe despre apelarea video Lai palaistu programmas, veiciet dubultklikšķi uz utilizând software terță parte, vizitați:

ikonām. 1. Tīmekļa kameras programmatūra

2. Logitech Vid Padoms. Ikona Logitech Vid ir pieejama tikai tad, ja ir instalēta programmatūra Logitech Vid. Lai uzzinātu par trešo pušu piedāvātajām videozvanīšanas iespējām, apmeklējiet vietni: www.logitech.com/webcam\_howto

#### oprogramowania Logitech Vid. Aby dowiedzieć się Lietuviu więcej o nawiązywaniu połączeń wideo za pomocą

Română

aplicațiile.

2. Logitech Vid

Eesti

Vajate abi?

vaatamiseks klõpsake ikooni ?.

tarkvara ekraanil klõpsata ikooni?.

Vai nepieciešama palīdzība?

Pornirea aplicațiilor

1. Software cameră Web

Programų paleidimas Du kartus spustelėkite piktogramas, kad paleistumète programas. 1. Interneto vaizdo kameros programinė įranga 2. Loaitech Vid Patarimas: "Logitech Vid" piktograma bus matoma tik tuo atveju, jei pasirinksite įdiegt "Logitech Vid". Norėdami sužinoti apie trečiujų šalių vaizdo skambučius, apsilankykite www.logitech.com/webcam\_howto

2. Logitech Vid Порада: Піктограма Logitech® Мадоо дуже корисна в тому разі, якщо потрібно встановити Logitech Vid. Щоб дізнатися більше про відеодзвінки третіх Faceți dublu clic pe pictograme pentru a lansa сторін, відвідайте: www.logitech.com/webcam\_howto

Sfat: Pictograma Logitech® Magoo este prezentă

www.logitech.com/webcam\_howto

Щракнете двукратно върху иконите, за да

Съвет: Иконата на Logitech Vid присъства само ако

сте избрали да инсталирате Logitech Vid. За да

научите за видео разговори с други продукти,

Щоб запустити програми, двічі натисніть

1. Програмне забезпечення для веб-камери

nocettete: www.logitech.com/webcam\_howto

Стартиране на приложения

стартирате приложенията си.

1. Софтуер за уеб камера

Български

2. Logitech Vid

Українська

піктограми.

Запуск програм

### Română

Aveți nevoie de ajutor? Faceti clic pe pictograma ? pentru a accesa Rakenduse spikri avamiseks või teie Logitech'i veebikaamera tarkvara kõikide võimaluste ajutorul aplicației sau urmăriți videoclipurile care vă prezintă cum să profitați cât mai mult ärakasutamist demonstreerivate videote de software-ul camerei Web Logitech. Sfat: Dacă nu sunteti sigur de o caracteristică, Näpunäide: Kui teil on mingi funktsiooni kohta küsimusi, võite abi saamiseks ka ükskõik millisel puteți face clic, de asemenea, pe pictograma ?

# Български

Имате нужда от помощ? Noklikšķiniet uz ikonas ?, lai piekļūtu programmas Щракнете върху иконата **?**, за да стигнете до palīdzībai, vai skatiet videoklipus par Logitech помощта за приложението, или гледайте видео, tīmekļa kameras programmatūras lietošanu. показващо как най-добре да работите със софтуера за уеб камера от Logitech. Съвет: Ако не сте сигурни за някоя функция, за юмощ можете също да щракнете върху иконата

oriunde în software-ul camerei Web pentru ajutor.

# Українська

Потрібна допомога? Натисніть піктограму ?, щоб отримати доступ до довідки програми або переглянути відео, у якому вказано спосіб використання програмного забезпечення для веб-камери Logitech. Порада: Якщо ви не впевнені щодо функції, можна також натиснути піктограму ? будь-де в програмному забезпеченні для веб-камери, щоб отримати довідку.

#### Padoms. Ja neesat pārliecināts par kādu funkciju, tīmekļa kameras programmatūrā varat noklikšķināt uz ikonas ? jebkurā vietā, lai saņemtu palīdzību. ? от всяко място в софтуера за уеб камерата. Lietuvių Reikia pagalbos? Spustelėkite ? piktogramą, jei norite pasirinkti programos žinvna arba žiūrėti vaizdo įrašus, kad galėtumėte optimaliausiai išnaudoti

"Logitech" interneto vaizdo kameros programinės įrangos galimybes. Patarimas: Jei nesate tikri dėl funkcijos. galite spustelėti ? piktogramą bet kurioje interneto vaizdo kameros programinės įrangos vietoje ir pasinaudoti žinynu.

> Română Corectarea iluminării

Tehnologia Logitech RightLight corectează mediile cu iluminare redusă. Pentru a modifica setările, faceți clic pe filă așa cum este afișat. Sfat: Tehnologia RightLight este disponibilă numai pentru anumite camere Web. Näpunäide: RightLight tehnoloogia on saadaval

## Български

Корекция на осветлението Технологията Logitech RightLight коригира слабо осветената обстановка. За да промените настройките си, щракнете върху раздела, както е показано.

Съвет: Технологията RightLight е налична само Padoms. RightLight tehnoloģija ir pieejama tikai в някои уеб камери.

### 2. Record video or capture images 3. Enable video effects and fun filters 4. Privacy shade

1. Download or launch Logitech Vid

5. Webcam settings 6. Access additional applications 7. Webcam help dashboard 8. Audio and video mute

#### По-русски

English

1. Загрузка или запуск Logitech Vid 2. Видеозапись и создание фотоснимков 3. Включение приложений для обработки видеовызовов video effects и fun filters 4. Защитная шторка 5. Параметры веб-камеры 6. Доступ к дополнительным приложениям 7. Справочная панель веб-камеры 8. Выключение звука и изображения

# Po polsku

**1.** Pobieranie lub uruchamianie oprogramowania Logitech Vid 2. Robienie zdjęć i nagrywanie wideo 3. Włączanie efektów wideo i efektów fun filter **4.** Osłona wizjera 5. Ustawienia kamery internetowej 6. Dostęp do aplikacji dodatkowych 7. Pulpit nawigacyjny pomocy kamery internetowej 8. Wyciszanie dźwięku i wyłączanie wideo

Latviski

Eesti 1. Logitech Vid allalaadimine või käivitamine Video salvestamine või fotode tegemine 3. Videoefektide ja lõbusate filtrite aktiveerimine 4. Privaatsusvari 5. Veebikaamera seaded 6. Juurdepääs lisarakendustele 7. Veebikaamera spikriaken 8. Heli ja video vaigistamine

1. Atsisiųskite arba paleiskite "Logitech Vid" 2. Įrašykite vaizdus arba fotografuokite nuotraukas 3. Jjunkite vaizdo įrašo efektus ir linksmus filtrus 4. Privatumo uždanga 5. Interneto vaizdo kameros nustatvmai 6. Prieiga prie papildomų programų 7. Interneto vaizdo kameros žinyno valdymo skydelis 8. Garso ir vaizdo įrašo nutildymas

#### Română

Lietuviu

1. Descărcați sau lansați Logitech Vid 2. Înregistrați videoclipuri sau capturați imagini **3.** Activati efecte video si filtre de divertisment 4. Cortină de intimitate 5. Setări cameră web 6. Accesați aplicații suplimentare 7. Tablou de bord de aiutor pentru camera web 8. Anulare sunet audio și video

- 1. Изтеглете или стартирайте Logitech Vid 2. Заснемане на видео или правене на снимки 3. Активиране на видео ефекти и филтри за забавление 4. Функция за запазване на анонимността 5. Настройки на veб камерата
- 7. Табло с помощ за уеб камерата

- 1. Завантаження чи запуск Logitech Vid 2. Запис відео чи зображень
- 3. Увімкнення відеоефектів і спеціальних фільтрів
- fun filters

- 8. Вимкнення зображення чи звуку

#### Български

- 6. Достъп до допълнителни приложения
- 8. Бутон за изключване на аудио и видео

### Українська

- 4. Захисна шторка
- 5. Параметри веб-камери
- 6. Доступ до додаткових програм
- 7. Панель інструментів довідки для веб-камери

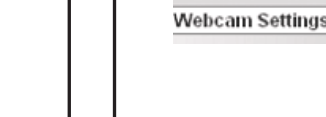

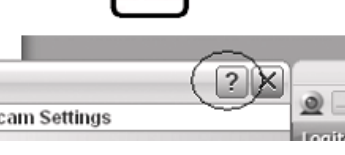

oprogramowania kamery internetowej.

# Eesti

Latviski

Lietuviu

kā parādīts attēlā.

Apgaismojuma pielāgošana

Logitech RightLight tehnoloģija pielāgo

apšvietimą blogai apšviestose aplinkose.

apgaismojumu vāja apgaismojuma apstākļos

Lai mainītu iestatījumus, noklikšķiniet uz cilnes,

Lighting correction Valgustatuse korrektsioon Logitech RightLight technology corrects Logitech'i RightLight tehnoloogia aitab halvasti for poor lighting environments. To change valgustatud keskkonnas valgustatust korrigeerida. Seadete muutmiseks klõpsake your settings, click on the tab as shown. vastavalt joonisel kujutatule vahekaart. **Tip:** RightLight technology is available only on certain webcams. vaid teatud veebikaameratel.

### По-русски Коррекция освещения

Технология Logitech RightLight корректирует

установленные параметры щелкните вкладку,

дефекты изображения, возникающие из-за

недостатков освещения. Чтобы изменить

Заметка: Технология RightLight доступна

English

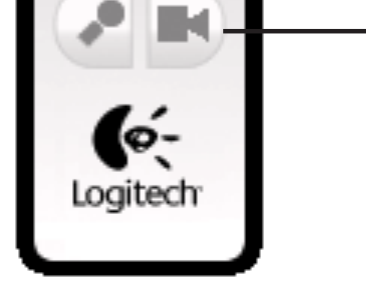

1. Leiupielādējiet vai palaidiet Logitech Vid 2. lerakstiet videoklipu vai uzņemiet attēlus 3. lespējojiet video efektus un izklaides filtrus 4. Skata aizklājs 5. Tīmekļa kameras iestatījumi 6. Piekļuve papildu programmām 7. Tīmekļa kameras palīdzības panelis 8. Audio un video skaņas izslēgšana

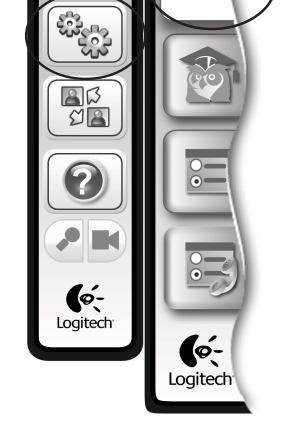

не на всех веб-камерах

как это показано на рисунке.

#### Po polsku Korekta oświetlenia

kamer internetowych.

Apšvietimo korekcija Technologia Logitech RightLight zapewnia "Logitech RightLight" technologija koreguoja korektę obrazu w środowiskach ze słabym

oświetleniem. Aby zmienić bieżące ustawienia, Jei norite pakeisti nustatymus, spustelėkite kliknij pokazaną kartę. skirtuką kaip parodyta. Wskazówka: Technologia RightLight jest Patarimas: "RightLight" technologija galima dostępna tylko w przypadku wybranych modeli tik su kai kuriomis interneto vaizdo kameromis.

# dažām tīmekla kamerām

#### Українська Виправлення підсвічування

Технологія Logitech RightLight виправляє погане освітлення навколишнього середовища. Для зміни параметрів натисніть вкладку,

як показано на малюнку. Порада: Технологія RightLight доступна тільки на деяких веб-камерах.

# www.logitech.com/support

| ) | België / Belgique | Dutch: +32-(0)2 200 64 44;<br>French: +32-(0)2 200 64 40 | Russija                                            | +7(495) 641 34 60                                        |
|---|-------------------|----------------------------------------------------------|----------------------------------------------------|----------------------------------------------------------|
|   | Česká Republika   | +420 239 000 335                                         | Schweiz / Suisse<br>Svizzera                       | D +41-(0)22 761 40 12<br>F +41-(0)22 761 40 16           |
|   | Danmark           | +45-38 32 31 20                                          |                                                    | T +41-(0)22 761 40 20<br>E +41 (0)22 761 40 25           |
|   | Deutschland       | +49-(0)69-51 709 427                                     | South Africa                                       | 0800 981 089                                             |
|   | España            | +34 -91-275 45 88                                        | Suomi                                              | +358-(0)9 725 191 08                                     |
|   | France            | +33-(0)1-57 32 32 71                                     | Sverige                                            | +46-(0)8-501 632 83                                      |
|   | Ireland           | +353-(0)1 524 50 80                                      | Türkiye                                            | 00800 44 882 5862                                        |
|   | Italia            | +39-02-91 48 30 31                                       | United Arab<br>Emirates                            | 8000 441-4294                                            |
|   | Magyarország      | +36-177-74 853                                           | United Kingdom                                     | +44-(0)203-024-81 59                                     |
|   | Nederland         | +31-(0)-20-200 84 33                                     | European,<br>Mid. East., &                         | English: +41-(0)22 761 40 25<br>Fax: +41-(0)21 863 54 02 |
|   | Norge             | +47-(0)24 159 579                                        | African Hq.<br>Romanel<br>s/Morges,<br>Switzerland |                                                          |
|   | Österreich        | +43-(0)1 206 091 026                                     |                                                    |                                                          |
|   | Polska            | 00800 441 17 19                                          | Eastern Europe                                     | English: 41-(0)22 761 40 25                              |
|   | Portugal          | +351-21-415 90 16                                        |                                                    |                                                          |

### (12)http://www.logitech.com/whatisvid

http://www.logitech.com/webcam howto

http://www.logitech.com/support

### http://www.logitech.com

### English

#### Congratulations!

Your webcam and software are installed and are ready to use. Please visit the links to learn more about Logitech webcams, their technology, and how to get the most out of them. Thank you for buying a Logitech webcam!

### По-русски

#### Поздравляем!

Веб-камера и программное обеспечение успешно установлены и готовы к работе Пройдете по указанной ссылке, чтобы получить дополнительную информацию о веб-камерах Logitech, используемых технологиях и о том, как использовать их максимально эффективно. Благодарим вас за приобретение

веб-камеры Logitech.

võimaluste maksimaalse ärakasutamise kohta leiate teavet külastades neid linke. Täname, et ostsite Logitech'i veebikaamera!

### Latviski

#### Apsveicam!

Jūsu tīmekļa kamera un programmatūra ir instalēta un gatava lietošanai. Lai uzzinātu vairāk par Logitech tīmekļa kamerām, to tehnoloģiju un efektivitāti, apmeklējiet šīs vietnes. Paldies, ka iegādājāties Logitech tīmekla kameru.

Jūsų interneto vaizdo kamera ir programinė

Aplankykite nuorodas ir sužinokite daugiau

apie "Logitech" interneto vaizdo kameras,

jų technologijas ir kaip optimaliausiai išnaudoti

Lietuvių Dziękujemy za zakup kamery internetowej Sveikiname!

Oprogramowanie i kamera internetowa

są zainstalowane i gotowe do użycia.

z nimi technologiach i maksymalnym

Aby dowiedzieć się więcej o kamerach

internetowych firmy Logitech, powiązanych

wykorzystaniu ich możliwości, skorzystaj z

#### Eesti Õnnitleme!

Po polsku

Gratulacje!

podanych łączy.

firmy Logitech.

Teie veebikaamera ja tarkvara on installitud ning kasutamiseks valmis. Logitech'i veebikaamerate. nendes kasutatava tehnoloogia ja nende

ninio galimybes. Dėkojame, kad įsigijote "Logitech" interneto vaizdo kamerą!

įranga įdiegtos ir paruoštos naudoti.

### Română

Felicitări! Camera Web și software-ul dvs. sunt instalate și pregătite de utilizare. Vizitați linkurile pentru a afla mai multe despre camerele Web Logitech. tehnologia acestora și modul în care puteți profita cât mai mult de acestea.

#### Vă mulțumim pentru achiziționarea unui camere Web Logitech!

# Български

Поздравления!

Вашата уеб камера и софтуерът са инсталирани и готови за използване. Посетете връзките по-долу, за да научите още за уеб камерите на Logitech, тяхната технология и как да работите най-добре с тях. Благодарим ви, че закупихте уеб камера

на Logitech!

#### Українська

#### Вітаємо!

Logitech!

Вашу веб-камеру та програмне забезпечення встановлено, їх можна використовувати. Перейдіть за посиланнями, щоб дізнатися більше про веб-камери Logitech, їх технологію та спосіб використання. Дякуємо за придбання веб-камери

© 2009 Logitech. All rights reserved. Logitech, the Logitech logo, and other Logitech marks are owned by Logitech and may be regis All other trademarks are the property of their respective owners. Logitech assumes no responsibility for any errors that may appear in this manual. Information contained herein is subject to change without notice

620-001974.002